# uApprove Jet Pack 3.4 User Manual

- 1. Introduction
- 2. Operation flow
  - 2.1 Login to the IdP
  - 2.2 Optional attribute selection
  - 2.3 Release of information
- 3. Reset-approvals
- 4. Difference from uApproveJP 2.5

## 1. Introduction

This document explanins how to give your consent to the release of attributes to Service Provider (in short, SP) via uApprove Jet Pack 3.4 (in short, uApproveJP).

The user consent steps are as follows:

- 1. Login to the IdP.
- 2. Select the optional attributes to be released to Service and confirm it.
- 3. The attributes are released to the Service.

## 2. Operation flow

### 2.1 Login to the IdP

When using SP, redirect from SP to IdP of your organization, and log in to IdP.

Below is a sample of IdP with password authentication.

#### Figure 1: Login page

| Our Identity Provide<br>(replace this placeholder with yor<br>organizational logo / label) | H <b>r</b><br>ar                       |  |
|--------------------------------------------------------------------------------------------|----------------------------------------|--|
| Login to Tile sharing service                                                              |                                        |  |
| Username                                                                                   | + Forgot your password?<br>• Need Hdp? |  |
| Pascword                                                                                   |                                        |  |
| Den't Remember Lagin                                                                       |                                        |  |
| Clear prior granting of permission<br>for release of your information to this<br>service.  |                                        |  |
| Login                                                                                      |                                        |  |
| default 3P description                                                                     |                                        |  |
|                                                                                            |                                        |  |
| Insert year forter text here.                                                              |                                        |  |

If you want to reset attribute release approvals, you have to check the checkbox "Clear my attribute release consent". See 3. Reset-approvals for details.

### 2.2 Optional attribute selection

This page shows information about you that will be released to the SP(figure 2).

 Mandatory/optional information for using the service You can select the optional attributes to be released to SP from the list by checking the box. Attributes with grayed-out checkboxes are sent to SP always after confirmation. You cannot refuse release of them.

The meaning of the icon placed beside the attributes is as follows:

Icon Description

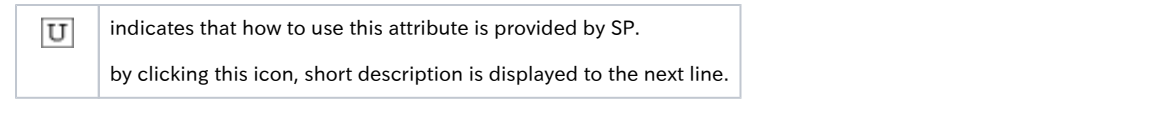

In addition, it is required to decide the policy of the release of attributes. You must choose a policy with the radio buttons:

- This time I agree to send this data. I will check the data again at next login. You can confirm the information that will be released to this SP, on every login session.
  I agree that the data same as this time will be sent automatically to this service in the future. (default) Allow to send the selected information when you use this SP again, automatically. If next time you use this SP, this page will not display again unless the attributes on the agreed have been changed. See 2.2.1 Review the attributes change for if the attributes to have agreed changed.
- I fully agree that in the future all my data will be released to the service provider as required by the service that I will access. Allow to send all attributes to any SP automatically. If you choose this, all the optional attributes will be checked and can not be unchecked.

This page will never displayed again, even if the attributes on the agreed are changed or new attributes are added.

After selecting attributes and choosing a policy, you click the "Next" button to proceed.

#### Figure 2: Attribute selection page

| Our Identity<br>(replace this place<br>organizational<br>aut 57 description                                                                                                    | y Provider<br>holder with your<br>logo / label)                                                                                                    | Thu are about to access<br>File sharing service of<br>Description as provided                                                                                             | s the service<br>Example 1 Un<br>I by this servi | iversit<br>les |
|----------------------------------------------------------------------------------------------------|----------------------------------------------------------------------------------------------------|----------------------------------------------------------------------------------------------------|--------------------------------------------------|----------------|
| information to                                                                                                    | be Provided                                                                                                    | to Service                                                                                                    |                                                  |                |
| icia/Vate                                                                                                    | IISI Ian                                                                                                    | 0                                                                                                    | 0                                                | 141            |
| SuPersonAmagen                                                                                                    | member<br>student                                                                                                    |                                                                                                    |                                                  |                |
|                                                                                                    |                                                                                                    |                                                                                                    |                                                  |                |
| tal<br>Information above we<br>case the information to                                                                                                    | testared<br>will be shared with<br>the partice overy b                                                                                                    | example 1.ac.jp<br>he service if you proceed<br>mo you occose 67                                                                                                    | U<br>L the year ways                             | 2<br>•• 10     |
| ol<br>Information above no<br>cos the information to<br>stort an information re                                                                                                    | testtared<br>add be shared with t<br>othe pervice every b<br>lease consort durat                                                                                                    | example 1.sr.jp<br>the service if you proceed<br>mo you occoso 67<br>on:                                                                                                  | U<br>L the year ware                             | 2<br>* 10      |
| ol<br>Information above an<br>cost the information to<br>Next an information re<br>) Ask me again at nex                                                                                                    | tettarof<br>add be shared with to<br>the conset overy b<br>lease consert durat<br>t leaje                                                                                                 | example J.ar. (p<br>the results if you proceed<br>mic you access it?<br>on:                                                                                               | U. The year ware                                 | 2<br>10        |
| ai<br>information above we<br>are the information to<br>start an information re<br>) Ask me again at real<br>• Lagree to send m                                                                                                    | testtared<br>add te source overy b<br>lease concort durat<br>a legin<br>e information this tim                                                                                            | example J.s.: Jp<br>he service T you proceed<br>mic you account?<br>on:<br>wc.                                                                                            | Li tha yona wage                                 | 2<br>~ 10      |
| cal<br>- information alove an<br>case the information to<br>- elect an information re-<br>- to agree to send in<br>- to agree to send in<br>- to agree to agree to | testanof<br>add by slowed with i<br>othe some overy b<br>lease censort durat<br>a login<br>w information this bir<br>mation to be provid                                                  | texample l.s.jp<br>the versite if you proceed<br>ma you occors (d)<br>on:<br>NC.<br>adits this service changes                                                            | Li the your wate                                 | E to           |
| eal<br>- Information alreader on<br>code the information to<br>b tak me again at new<br>+ Logree to send in<br>K tak me again if infor<br>+ Logree that the s<br>forms.                                                                                                    | testenof<br>add to shared with the<br>bits some every bit<br>lease consort durate<br>a login<br>withormation this to<br>mation to be provid<br>and information with                       | example J.ac.jp<br>In version if you proceed<br>me you occurs 67<br>on:<br>Mc.<br>and to this service change<br>be port automatically to                                  | L the year ways                                  | i<br>mente     |
| al<br>information above the<br>cose the information to<br>elect an information re-<br>1 agree to send in<br>it degree to send in<br>it degree to send in<br>it degree that the s<br>family<br>0 and ask me again.                                                                                                    | testarof<br>add to doesn't with it<br>the source avery b<br>lease consort durab<br>a login<br>or information this br<br>mution to be provid<br>and information will<br>b                  | example J.ac.jp<br>the workle if you proceed<br>and you occurs 47<br>on:<br>ex.<br>alto this service change<br>be port automatically to                                   | L the year ways                                  | n the          |
| al<br>- Information above an<br>case the information to<br>text an information re<br>0 rak me again at two<br>- I agree to send in<br>1 rayre that the s<br>- fame.<br>0 so not ask me again<br>- I agree that all of                                                                                                    | testerof<br>add be down other other<br>the period oracle<br>cose consort durat<br>blogin<br>in offernation this be<br>mation to be provid<br>and information will<br>'ny information will | example J.ac.jp<br>In- on size if you proceed<br>me you occess if?<br>on:<br>we,<br>and to this service changes<br>be cont automatically to<br>he roleaced to any service | Little your ways<br>this service it              | n the          |

If you clicked the "Reject" button, your web browser will display messages indicating that the service is not available.

#### 2.2.1 Review the attributes change

When any of the following conditions is satisfied on the SP where "I agree that the data same as this time will be sent automatically to this service in the future." option is applied, auto attributes sending is stopped and this review page (figure 2) is displayed.

- The value of selected attribute has been modified
- An optional attribute which is not allowed to release before is changed to mandatory
- An optional attribute has been added

In this page, radio button "I agree that the data same as this time will be sent automatically to this service in the future." is checked as the default value.

Even if you cancel login by selecting "Reject" at modified attribute selecting page, your previous agreed information is still preserved.

To cancel your previous agreed information, go to reset your agreement at the login window.

### 2.3 Release of information

Mandatory attributes and selected optional attributes are sent to the SP.

You are redirected to SP, this involves the attributes release, and your web browser should display the page after logged into the SP. For example, the SP for testing shows the information received as shown in figure 3.

#### Figure 3: Example SP page after login

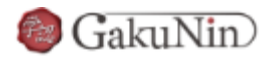

| ■加速用の通道ページ<br>RALEORPEL - Oteps Edg. stamping.ac.ge/dp/soleboorfic=です。 |                        |  |
|------------------------------------------------------------------------|------------------------|--|
| #5                                                                     | <b>R</b> 114           |  |
| of Philody Person Principal Variet)                                    | NOT RECEIVED           |  |
| edu/forcen/largeced/D                                                  | NOT RECEIVED           |  |
| ologanizationName)                                                     | NOT RECEIVED           |  |
| jacjaCrysticatorNetro((0.0.0)                                          | NOT RECEIVED           |  |
| os(eganizational(intElana)                                             | NOT RECEIVED           |  |
| jacu(aCreanZationalUniName(EL&IE)                                      | NOT RECEIVED           |  |
| RC (ob Person A Richor)                                                | member;student         |  |
| 32-20180(enclosed)                                                     | NOT RECEIVED           |  |
| Http://www.ensurementering                                             | NOT RECEIVED           |  |
| <u>x=67952(04)</u>                                                     | testaro@example1.ac.jp |  |
| <u>RigherHame)</u>                                                     | NOT RECEIVED           |  |
| &(aOwnhame(E3418)                                                      | NOT RECEIVED           |  |
| 800                                                                    | NOT RECEIVED           |  |
| R(m)Stal                                                               | NOT RECEIVED           |  |
| 8.3.5(dista/lane)                                                      | TEST Taro              |  |
| #35(kitelephyNem)(0.8.8)                                               | NOT RECEIVED           |  |
| galkunin Scoped Personal Unique Cade                                   | NOT RECEIVED           |  |
| sMether0                                                               | NOT RECEIVED           |  |

## 3. Reset-approvals

When you logged in with checking "Clear my attribute release consent" on login page, the information below is resetted and optional attribute selection(figure 2) will be displayed.

- Approval by selecting "I agree that the data same as this time will be sent automatically to this service in the future."
- Approval by selecting "I fully agree that in the future all my data will be released to the service provider as required by the service that I will access."

### 4. Difference from uApproveJP 2.5

The following points are different between uApproveJP 3.4 and uApproveJP 2.5.

- Not implemented: preserve checkbox state when displaying the attribute selection page again.
- The page is always displayed with all the checkboxes unchecked.
- A new condition is added in section 2.2.1: • An optional attribute has been added
- Due to a restriction of Shibboleth IdP 3, you should enable includeAttributeStatement in SAML1 to display the consent page.